# Universidade Federal de Mato Grosso do Sul

### NTI - Núcleo de Tecnologia da Informação

#### Passo-a-Passo de como utilizar a rede sem fio eduroam no UBUNTU 14.04

Passo 1: Procure no Menu do Ubuntu a aplicação "Conexões de rede".

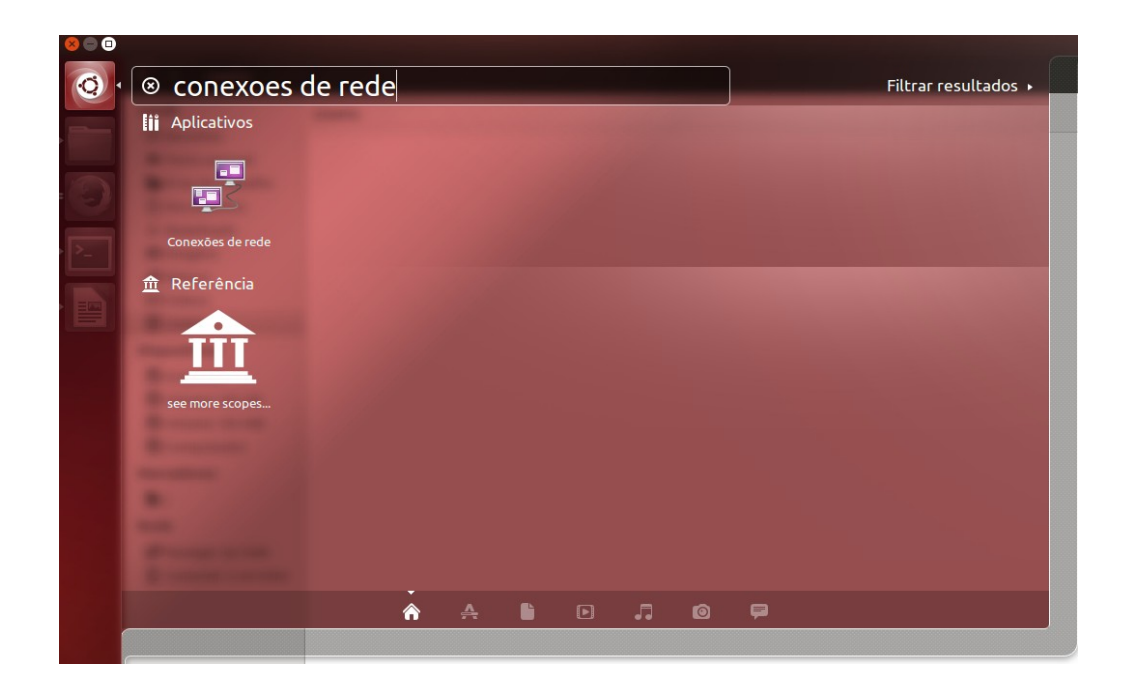

## Passo 2: Clique em "Adicionar".

| Nome              | Usada em 🔺      | Adicionar |
|-------------------|-----------------|-----------|
| Ethernet          |                 | Editar    |
| Conexão cabeada 1 | 7 minutos atrás |           |
|                   |                 | Excluir   |
|                   |                 |           |
|                   |                 |           |
|                   |                 |           |
|                   |                 |           |
|                   |                 |           |

Passo 3: Selecione to tipo de conexão "**Wi-Fi**"

| 0 |                                                                                                    |  |
|---|----------------------------------------------------------------------------------------------------|--|
|   | Escolha um tipo de conexão                                                                                                    |  |
|   | Selecione o tipo de conexão que você deseja criar.                                                                                                 |  |
|   | Se você está criando uma VPN e a conexão VPN que você deseja criar não aparecer<br>na lista, você pode não ter o plug-in de VPN correto instalado. |  |
|   | Wi-Fi 👻                                                                                                    |  |
|   | ·                                                                                                    |  |
|   | Cancelar Criar                                                                                                    |  |

Passo 4: Preencha as informações da conexão como na figura abaixo:

| 😢 🖨 🔲 Editando eduroam       |                                       |
|------------------------------|---------------------------------------|
| Nome da conexão: eduroam     |                                       |
| Geral Wi-Fi Segurança Wi-Fi  | Configurações IPv4 Configurações IPv6 |
| SSID:                        | eduroam                               |
| Modo:                        | Infraestrutura 💌                      |
| BSSID:                       | <b></b>                               |
| Endereço MAC do dispositivo: | <b>•</b>                              |
| Endereço MAC clonado:        |                                       |
| MTU:                         | automático – + bytes                  |
|                              |                                       |
|                              |                                       |
|                              | Cancelar Salvar                       |

Passo 5: Vá até a aba "**Segurança Wi-Fi**" e configure a conexão como demonstrado na figura abaixo. Em seguida clique em **"Salvar".** Utilize usuário e senha de acordo com sua instituição.

| 🛞 🗇 🔲 Editando eduroam |                                             |    |
|------------------------|---------------------------------------------|----|
| Nome da conexão: eduro | am                                          |    |
| Geral Wi-Fi Segurança  | Wi-Fi Configurações IPv4 Configurações IPv6 |    |
| Segurança:             | WPA & WPA2 empresas                         | •  |
| Autenticação:          | EAP Protegido (PEAP)                        | •  |
| Identidade anônima:    |                                             |    |
| Certificado CA:        | (Nenhum)                                    |    |
| Versão do PEAP:        | Automático                                  | •  |
| Autenticação interna:  | MSCHAPv2                                    | •  |
| Nome de usuário:       | user                                        |    |
| Senha:                 | ••••••                                      |    |
| 0                      | Pedir esta senha todas as vezes             |    |
|                        | 🗌 Mostrar senha                             |    |
|                        | Cancelar Salva                              | ar |

Passo 6: Escolha a rede **eduroam** para estabelecer a conexão de rede sem fio no menu do UBUNTU. Aparecerá uma mensagem como mostrada na figura abaixo. Clique em **"Ignorar".** 

| Rede com fio<br>desconectado                                                |   |
|-----------------------------------------------------------------------------|---|
| Redes sem fio<br>🖘 DIGR/NTI<br>Desconectar                                  |   |
| ୍କି AP-NIN<br>କ୍ତି AP-UFMS<br>କ୍ତି AP_FAODO_A1<br>କ୍ତି DCT<br>କ୍ତି DIAC-NIN |   |
| 🧠 eduroam                                                                   |   |
| Conectar-se a rede sem fio oculta<br>Criar <u>n</u> ova rede sem fio        |   |
| Conexões <u>V</u> PN                                                        | ► |
| ✓ <u>H</u> abilitar rede<br>✓ Habilitar rede <u>s</u> em fio                |   |
| <u>I</u> nformações da conexão<br>Editar conexões                           |   |

| 8 🗖 🗖 | Miniaplicativo gerenciador de redes                                                                                                    |  |  |
|-------|----------------------------------------------------------------------------------------------------|--|--|
|       | Nenhum certificado de autoridade certificadora escolhido                                                                                                    |  |  |
|       | Não usar um certificado de Autoridade Certificadora (CA) pode resultar em<br>conexões inseguras, redes Wi-Fi vulneráveis e não confiáveis. Você gostaria de<br>escolher um certificado de Autoridade Certificadora? |  |  |
|       | 🗌 Não me avise novamente                                                                                                    |  |  |
|       |                                                                                                    |  |  |
|       |                                                                                                    |  |  |
|       | Ignorar Escolha o certificado CA                                                                                                    |  |  |

#### Passo 7: Após ter certeza que todas a configurações acima foram feitas corretamente. Ainda pode-se tentar o seguinte procedimento para estabelecer a conexão.

- 1 como root entrar no diretório: /etc/NetworkManager/system-connections
- 2 Editar o arquivo da EDUROAM: nano /etc/NetworkManager/system-connections/eduroam
- 3 Procurar pela entrada: system-ca-certs=true e trocar para system-ca-certs=false
- 4 Conectar normalmente.